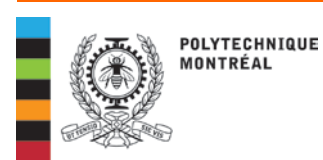

## Informations et procédures

## Registrariat

## **CONFIRMATION D'INSCRIPTION**

Vous devez « confirmer votre inscription » dans votre dossier étudiant sur le Web. À titre d'exemple, consultez les captures d'écrans ci-dessous.

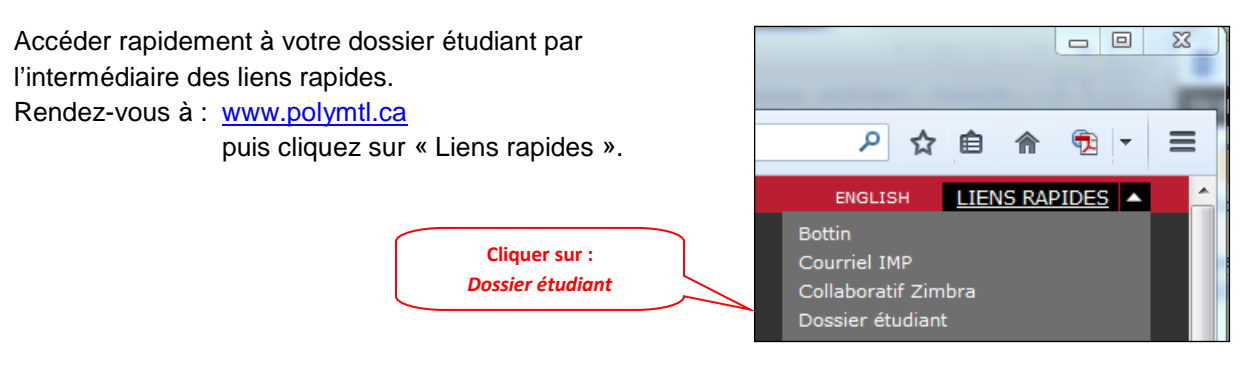

L'option Inscription / Désinscription est disponible uniquement durant la période visée.

| POLYTECHNIQUE<br>MONTRÉAL<br>LE GÉNIE<br>EN PREMIÈRE CLASSE | DOSSIER ÉTUDIANT                                                        |
|-------------------------------------------------------------|-------------------------------------------------------------------------|
|                                                             | (Alde) (Déconnexion)                                                    |
| SÉLECTIONNER UNE OPTION                                     |                                                                         |
|                                                             |                                                                         |
| Renseignements personnels                                   | Cliquer sur :<br>Inscription / Désinscription<br>Pour le trimestre visé |
| Insoription / Désinsoription -                              | Inscrit                                                                 |
| Dernier bulletin cumutatif                                  |                                                                         |
| Notes finales du trimestre                                  |                                                                         |
| Horaire personnel                                           |                                                                         |
| Propositions de choix de cours -                            |                                                                         |
| Modifications de choix de cours -                           |                                                                         |
| Attestation de fréquentation sociaire                       |                                                                         |
| Dossier financier                                           |                                                                         |

Défiler jusqu'au bas de la page suivante.

| POLYTECHNIQUE<br>MONTRÉAL<br>Le Génie<br>en PREMIÈRE CLASSE                                                                                                    | DOSSIER ÉTUDIANT        |  |
|----------------------------------------------------------------------------------------------------|-------------------------|--|
|                                                                                                    | (Aide) (Déconnexion)    |  |
| INSCRIPTION / DESINSCRIPTION                                                                                                    |                         |  |
| L'inscription permet l'accès aux fonctions suivantes :<br>- Horaire personnel<br>- Modification de choix de cours                                                                                                    |                         |  |
| Note importante :<br>Un avis vous sera transmis à votre courriel de Polytechnique Montréal, vous informant que le relevé de compte pour vos frais de scolarité incluant<br>les autres droits divers, administratifs et les assurances est disponible dans votre dossier étudiant. Vous devrez acquitter le paiement en un seul<br>versement avant la date limite                                        |                         |  |
| Les étudiants inscrits à la maîtrise recherche ou au doctorat qui désirent ne pas s'inscrire à un trimestre doivent demander une interruption d'études<br>dans les délais prescrits. Pour ce faire, vous devez remplir le formulaire "Interruption d'études aux études supérieures" (formulaire [doc] [pdf], english<br>version [doc] [pdf]) et obtenir l'autorisation de votre directeur de recherche. |                         |  |
| Si vous décidez de ne pas vous inscrire, votre choix de cours sera supprimé.                                                                                                    |                         |  |
| Cliquer sur :                                                                                                    |                         |  |
| Votre Choix<br>Je m'inscris, puis sur Enregistrer                                                                                                    |                         |  |
| Je me désinsoris Cliquer Retour à la sélecti                                                                                                    | sur :<br>on des options |  |
| Retour à la sélection des options                                                                                                    |                         |  |

Lorsque votre confirmation d'inscription sera traitée, le statut *Inscrit* sera indiqué à l'option *Inscription / Désinscription*; prévoyez un délai d'environ 30 minutes.

Vous aurez alors accès aux options suivantes :

- Horaire personnel,
- Modification de choix de cours.